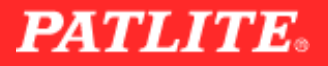

## 当社で製作した高島電機オリジナルソフトです。

## ガントチャート

各装置の信号灯の履歴をガントチャートで確認できます。設定画面で指定した 表示時間内でのデータを見ることができます。さらに、色がついている箇所をクリック、 またはカーソルを置くだけで「開始時間」「終了時間」「経過時間」の情報を得られます。

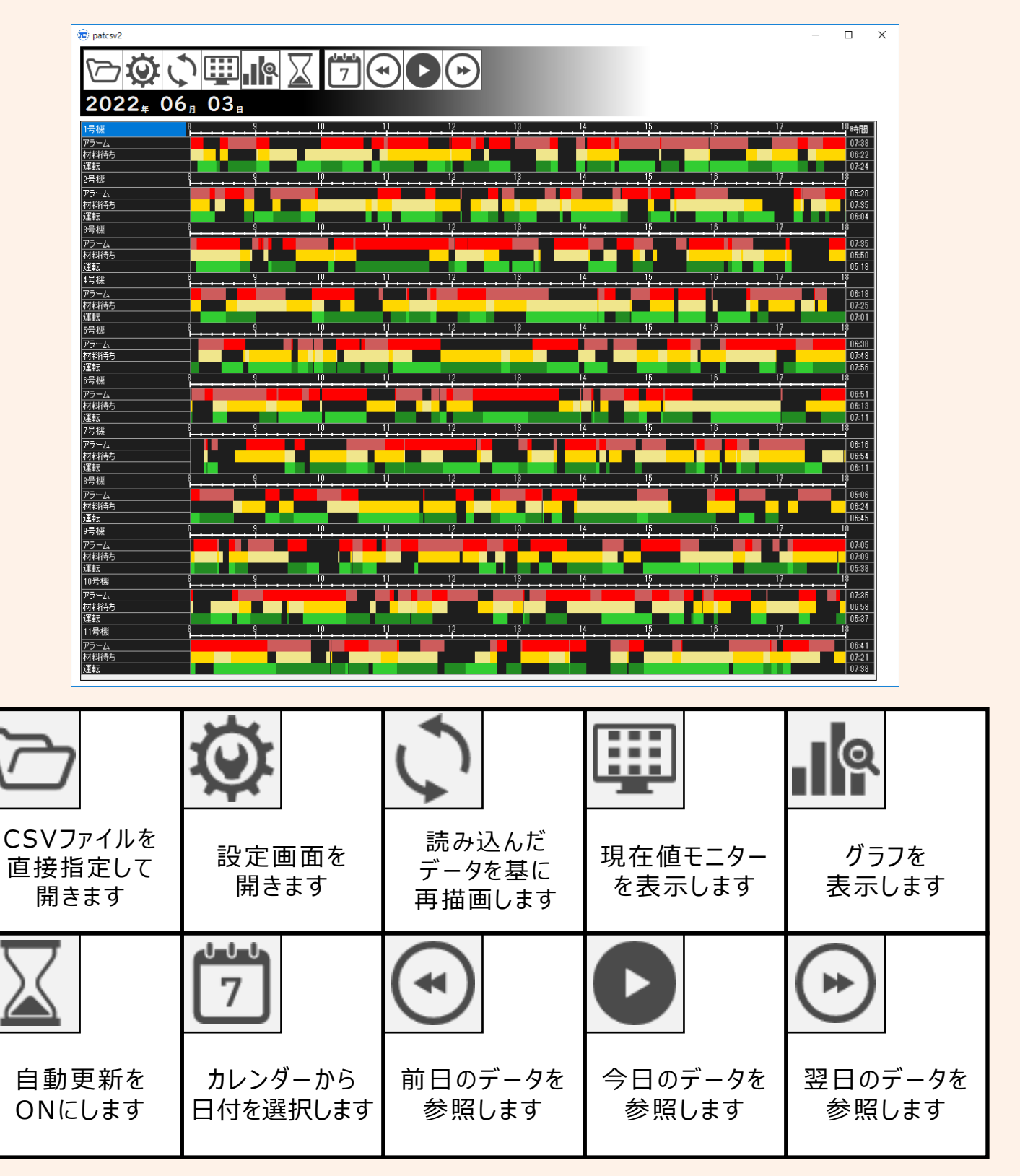

## **PATLITE**<sub>•</sub>

## AirGRID 表示ソフト

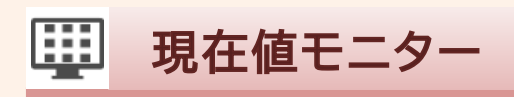

1 背景画像の あんどんの位置 位置の設定を あんどんを 拡大方法を 変更のロックを 保存します 整列させます 切り替えます 切り替えます

現在値モニターでは、各装置の現在の 信号灯の状況を確認することができます。

設定画面で背景の画像を選択できます。また、右クリックであんどんの位置を自由に変更できます。 あんどんの表示は、「シグナルタワー表示」「モニター表示」の2種類あり、見やすいほうを選択可能です。

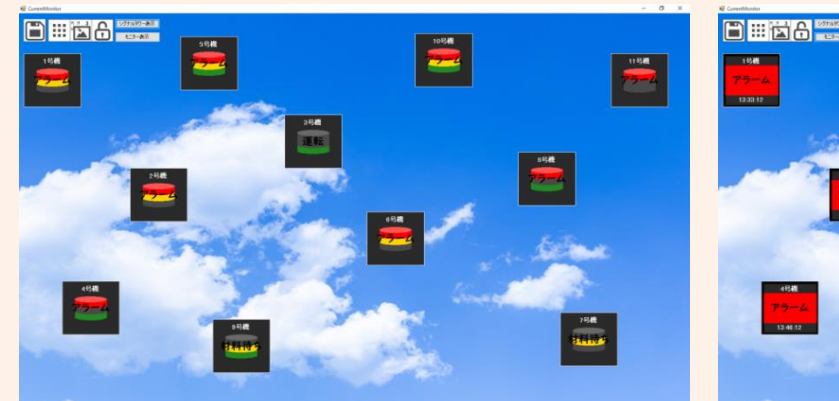

シグナルタワー表示

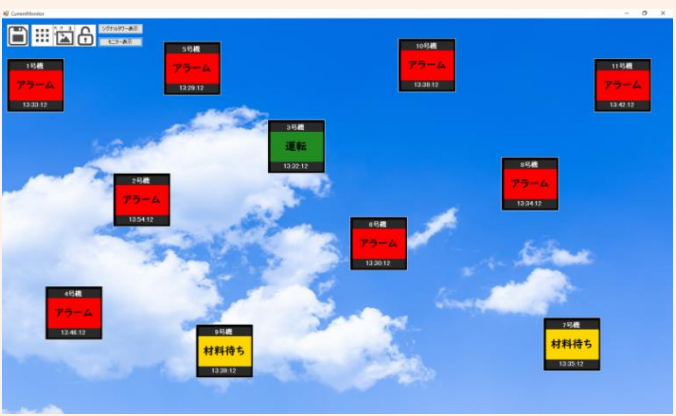

モニター表示

Q グラフ

グラフでは、範囲設定した期間の信号灯の状況を、 「積み上げグラフ」、「折れ線グラフ」で表示します。 日単位,月単位,年単位の3つの表示形式で 表示することが可能です。

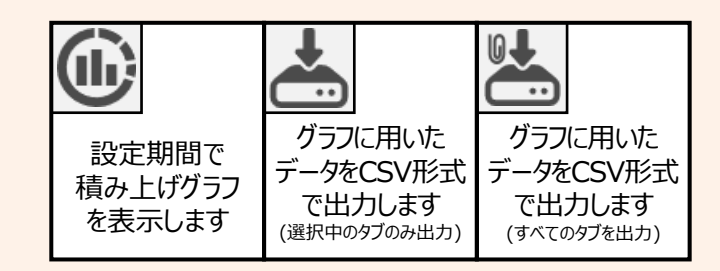

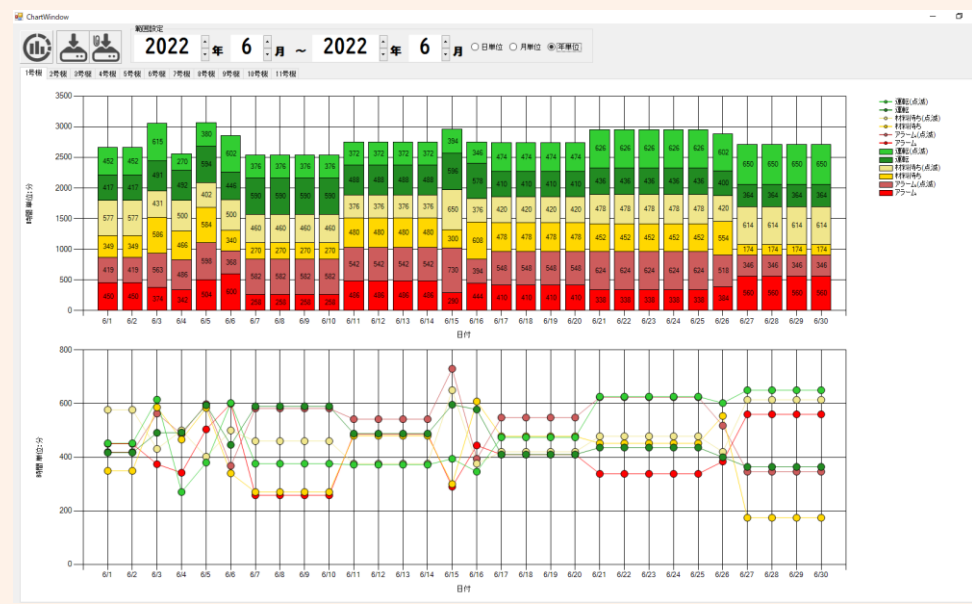

島雷機株式会社

お問い合わせはこちらから! お電話お待ちしております!

本社 TEL: 電設資材課 023-686-5515 FAシステム課 023-686-5520

酒田営業所 TEL:0234-22-8233 南陽営業所 TEL:0238-40-2105

仙台営業所 TEL:022-292-6101 南関東営業所 TEL:046-408-1700